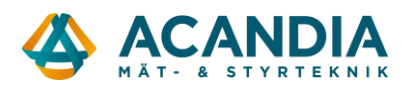

## Konfiguration av Adapter2 - Inbrottslarm kopplad till mottagande larmcentral

För att ersätta en fast telelina kopplad till ett inbrottslarm som rapporterar till en larmcentral så rekommenderar vi att Adapter2 4G konfigureras för rapportering via SIA IP till larmcentralen.

Larmet måste i sin tur vara inställt att skicka Contact ID via telelinan för att Adapter2 ska kunna förstå och omvandla till SIA IP.

Kontakta larmcentralen för att få uppgifter för anslutning via SIA IP.

- User account ID = identifierar kunden och skickas med i "Contact ID"-meddelanden. Borde även kunna hittas i larmets inställningar.
- SIA User Account ID = identifiering för IP-anslutningen mot larmcentralen
- IP-adress(er) och port för anslutningen. Upp till fyra kanaler kan anges, en primär och resten backup.
- Ev. AES-nyckel för kryptering

Ladda ner programvaran för konfiguration av Adapter2 från: <u>https://www.tell.hu/en/Adapter2-4G-IN4-R1</u> Skrolla ner på sidan klicka på Download och sedan Software.

|                  | Details | Info | Downloads |          |
|------------------|---------|------|-----------|----------|
|                  |         |      |           |          |
| S files          |         |      |           | 8 ± 8 [] |
| Doc Deutsch - DE |         |      |           | *        |
| Doc English - EN |         |      |           |          |
| Doc Magyar - HU  |         |      |           |          |
| Firmware         |         |      |           |          |
| Software         |         |      |           |          |

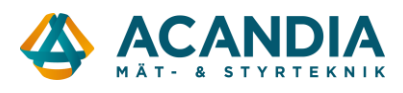

## Ladda ner "Adapter2 Prog..." till datorn.

| Adapter2 > Software 3 files • TELL edited 9 days ago            | 出 <i>下 の</i> [2 |
|-----------------------------------------------------------------|-----------------|
| Korábbi verziók HU - Earlier versions EN - Vorherige Ver        | rsionen DE      |
| Adapter2 Prog v8.1.0.4856.exe<br>80 MB • TELL edited 9 days ago |                 |
| Adapter2 Virtual Client.zip<br>4 MB • TELL edited 2 months ago  |                 |

## Installera programvaran, anslut till enheten med en USB-kabel och starta programvaran.

Ange device password 1234 och välj Connect.

| Adapter2 programming            | software v/         |                       |   |                  |
|---------------------------------|---------------------|-----------------------|---|------------------|
| Connect Disconnect C            | )ffline device sele | -<br>ector            |   |                  |
| Connection                      | ^                   | Connection type 🔞     |   |                  |
| Connection type Device register |                     | LISB ISB              |   |                  |
| Server register                 |                     | Connection parameters |   |                  |
| Device settings                 | ^                   | Device password       |   |                  |
| General                         |                     | Details               |   |                  |
| Reporting channels              |                     | Date/Time             | • | Event            |
| Notification templates          | s                   | ▶ 2022-11-29 15:20:58 |   | Connection type: |
| Inputs                          |                     |                       |   |                  |

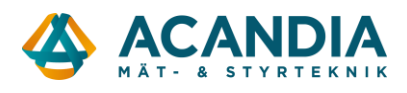

## Därefter ska du vara ansluten som superadmin.

| C | Connection type 🞯                                                                        |                                                                                                    |
|---|------------------------------------------------------------------------------------------|----------------------------------------------------------------------------------------------------|
|   | USB                                                                                      | TEX protocol                                                                                                    |
|   | Connection parameters                                                                    |                                                                                                    |
|   | Device password                                                                          |                                                                                                    |
| D | etails                                                                                   |                                                                                                    |
| Γ | Date/Time                                                                                | ▼ Event                                                                                                    |
| ) | 2023-02-09 10:34:00                                                                      | Connected                                                                                                    |
|   | 2023-02-09 10:33:59                                                                      | Superadmin level access                                                                                                    |
|   | 2023-02-09 10:33:59                                                                      | Adaptor 2, Variant with a modem                                                                                                    |
|   | 2023-02-09 10:33:59                                                                      | Successful device identification, device ID: FC:0F:E7:63:A5:F7                                                                         |
|   | 2023-02-09 10:33:59                                                                      | Connecting                                                                                                    |
|   | 2023-02-09 10:33:30                                                                      | Connection type: USB                                                                                                    |
|   | 2023-02-09 10:33:59<br>2023-02-09 10:33:59<br>2023-02-09 10:33:59<br>2023-02-09 10:33:30 | Adapter2, Variant milled modem<br>Successful device identification, device ID: FC:0F:E7:63:A5:F7<br>Connecting<br>Connection type: USB |

Därefter kan du läsa in aktuell konfiguration genom att klicka på "General" till vänster och sedan "Read" högst upp i fönstret.

| Adapter2 programming software v/                      |                                                                                             |                      |
|-------------------------------------------------------|---------------------------------------------------------------------------------------------|----------------------|
| Connect Disconnect Read                               | Save to file Load from file                                                                 |                      |
| Connection ^                                          | General settings                                                                            |                      |
| Connection type<br>Device register<br>Server register | SIM PIN code APN                                                                            | APN user name APN pa |
| Device settings ^                                     | Cloud server<br>Cloud usage Server<br>Disable  Cloud (Adapter 2, Pager 4,<br>Identification | •                    |
| Transite                                              |                                                                                             |                      |

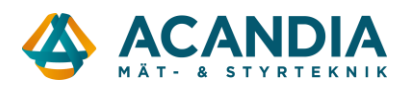

Kontrollera först att APN är rätt inställd för den operatör som levererat SIM-kortet. Ex.: För Tre ska APN vara: data.tre.se och för Telia: online.telia.se

För att kunna fjärrkonfigurera Adapter2 via internet så måste Cloud usage vara Enabled, om man inte vill använda den funktionen ställs den till Disabled.

Ange User account ID och SIA user account ID.

Ställ in"Operating mode", det ska vara: "Receive and process alarm system messages upon any dialed number".

OBS! När du lägger till eller ändrar något, tryck alltid på Write för att skriva den ändrade konfigurationen till enheten.

| Adapter2 programming software v7                                              |                                                                                                    |
|-------------------------------------------------------------------------------|----------------------------------------------------------------------------------------------------|
| Connect Disconnect Read Write                                                 | Save to file Load from file                                                                                                    |
| Connection ^                                                                  | General settings                                                                                                    |
| Connection type<br>Device register<br>Server register                         | SIM PIN code APN APN user name APN password Device phone number data.tre.se                                                                                                    |
| Device settings                                                               | Cloud server                                                                                                    |
| <ul> <li>General<br/>Reporting channels<br/>Notification templates</li> </ul> | Cloud usage     Server       Enable     Cloud (Adapter2, Pager4, *)       Identification                                                                                           |
| Inputs                                                                        | User account ID Alarm system user account ID replacement TEX group ID TEX device ID SIA user account ID Device name                                                                |
| Input events                                                                  | 0000 123456 Adapter                                                                                                    |
| Service events                                                                | Serial port                                                                                                    |
| Voice messages<br>Admin access<br>Advanced settings                           | Baud rate     Parity     Stop bits       9600 •     None     1 •                                                                                                    |
| ·                                                                             | System time                                                                                                    |
| Alarm system events                                                           | NTP server 1     NTP server 2     Time zone       hu.pool.ntp.org <ul> <li>ltime.google.com</li> <li>(UTC +01:00) Sarajevo, Skopje, Warsaw, Zagreb</li> <li></li> </ul> <li> </li> |
| Custom event code names                                                       | Operating mode used upon dialing a number via the simulated phone line                                                                                                    |
| Custom user names                                                             | Describes made                                                                                                    |
| Custom partition names<br>Custom zone names                                   | Receive and process alarm system messages upon any nu                                                                                                    |
|                                                                               |                                                                                                    |

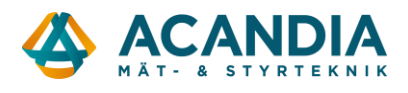

Välj sedan Reporting Channels och lägg in inställningarna för anslutning mot larmcentralen. Ange minst en kanal med IP-adress, port, protokoll och ev. krypteringsnyckel (AES).

Upp till fyra kanaler kan anges och som standard väljer den IP1 som primär, IP2 som sekundär, osv. Ordningen på dessa kan vid behov justeras under Notification templates.

| 😁 Adapte      | r2 programmi             | ng softw | /are v7     |              |                          |            |               |          |                |                    |                                                  |           |  |
|---------------|--------------------------|----------|-------------|--------------|--------------------------|------------|---------------|----------|----------------|--------------------|--------------------------------------------------|-----------|--|
| ¥ø<br>Connect | V<br>Disconnect          | Read     | So<br>Write | Data usage o | 2<br>calculator          |            |               |          |                |                    |                                                  |           |  |
| Cor           | inection                 |          | ^           | Repor        | ting channels            |            |               |          |                |                    |                                                  |           |  |
| Co            | praction type            |          |             | CID rep      | porting to CMS over IP   |            |               |          |                |                    |                                                  |           |  |
| De            | vice register            |          |             |              | Name                     | IP address | / domain name | Port     | Protocol       | Supervision messag | e Supervision message interval                   | Time zone |  |
| Se            | rver register            |          |             | TD1          | IPC1                     |            |               | 3333     | SIA IP 🔻       | Yes                | · 180 s                                          | UTC 🔻     |  |
|               |                          |          |             | 191          | Network protocol AES key |            |               |          |                |                    |                                                  |           |  |
| Dev           | /ice settings            |          | ^           |              | TCP 🔻                    |            | Send ea       | ch messa | ge in a new se | ssion              |                                                  |           |  |
| 6-            |                          |          |             |              | Name                     | IP address | / domain name | Port     | Protocol       | Supervision messag | e Supervision message interval                   | Time zone |  |
| Ge<br>Re      | nerai<br>porting channel | 9        |             | IP2          | IPC2                     |            |               | 3333     | TEX 🔻          | Yes                | · 180 s                                          | итс 🔻     |  |
| No            | tification templa        | ites     |             |              | Name                     | IP address | / domain name | Port     | Protocol       | Supervision messar | <ul> <li>Supervision message interval</li> </ul> | Time zone |  |
| Inp           | outs                     |          |             | IP3          | IPC3                     | 1 0001000  | , aomainmanna | 3333     | TEX -          | Yes                | 180 s                                            |           |  |
| Inp           | out events               |          |             |              |                          |            |               |          |                |                    |                                                  |           |  |
| Se            | rvice events             |          |             | TP4          | Name                     | IP address | / domain name | Port     | Protocol       | Supervision messag | <ul> <li>Supervision message interval</li> </ul> | Time zone |  |
| Cu            | stom events              |          |             |              | IPC4                     |            |               | 3333     | TEX •          | Yes                | 180 s                                            | UTC -     |  |
| Vo            | ice messages             |          |             | Backup       | reporting to CMS via SMS |            |               |          |                |                    |                                                  |           |  |
| Ad            | min access               |          |             |              | Phone number Messag      | e          |               |          |                |                    |                                                  |           |  |
| Ad            | vanceu settings          |          |             | SMS          | S                        | -          |               |          |                |                    |                                                  |           |  |
|               |                          |          |             |              |                          |            |               |          |                |                    |                                                  |           |  |

Man kan även lägga till ett telefonnummer som den skickar SMS till om anslutningen mot larmcentralen skulle fallera. Den funktionen måste i så fall aktiveras under "Notification channels". Dubbelklicka på DEFAULT och bocka i "Backup reporting via SMS".

|                       | * Name             | ▲ 1.           | 2.      |         | 3.            | 4.        |
|-----------------------|--------------------|----------------|---------|---------|---------------|-----------|
| onnection type        | I DEFAULT          | IPC1 (Primary) | IPC2 (E | Backup) | IPC3 (Backup) | IPC4 (Bad |
| ce register           | EMPTY              | (None)         | (None)  |         | (None)        | (None)    |
| ver register          | Notification templ | ate            |         | x       |               |           |
| ice settings ^        | General            |                |         |         |               |           |
| eneral                | Name               |                |         |         |               |           |
| eporting channels     | DEFAULT            |                |         |         |               |           |
| fication templates    | Reporting to CMS   |                |         |         |               |           |
| ts<br>                | Channel            |                | Repor   | rting   |               |           |
| events                | 1. IPC1            |                | Prima   | ary 🔻   |               |           |
| ce events             | Channel            |                | Repor   | rting   |               |           |
| messages              | 2. IPC2            |                | ▼ Back  | up 👻    |               |           |
| ccess                 | Channel            |                | Repor   | rting   |               |           |
| settings              | 3. IPC3            |                | ▼ Back  | up 🔻    |               |           |
|                       | Channel            |                | Repor   | rting   |               |           |
| stem events ^         | <b>4.</b> IPC4     |                | ▼ Back  | up 🔻    |               |           |
| system events         | Bac up report      | ting via SMS   |         |         |               |           |
| stom event code names |                    | /              |         |         |               |           |
| stom user names       |                    | (              | ОК      | Cancel  |               |           |
| stom partition names  |                    |                |         |         |               |           |

OBS! Kom ihåg att klicka på Write för att skriva ändringar till enheten.

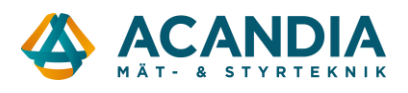

Om det inte redan är gjort så stoppa i SIM-kortet och anslut spänningsmatning.

Kontrollera sedan att enheten kopplar upp sig mot mobilnätet via 4G och får en IP-adress. Det görs under "Status Monitoring". Där kan man även se aktuell firmware-version och en rullande logg med händelser som är användbar vid felsökning.

| » 🍾 🔞                                   | -15                           | C                      |   |                                   | T=1                                                              |  |
|-----------------------------------------|-------------------------------|------------------------|---|-----------------------------------|------------------------------------------------------------------|--|
| ect Disconnect Time synchron<br>General | ization Activate output Perio | dic test report AT log |   |                                   |                                                                  |  |
| Reporting channels                      | Status monitoring             |                        |   |                                   |                                                                  |  |
| Notification templates                  | Property                      | Status / Value         |   | * Date/Time Event                 |                                                                  |  |
| Inputs                                  | Device                        |                        | 1 | 2023-08-03 14:04:10 D: [mainsm_   | proc ] <mdm a=""> (14:03:46)EG9x set volume: mic=8, spk=80</mdm> |  |
| Input events                            | Firmware version              | V7.03.6.8164           |   | 2023-08-03 14:04:12 D: [mainsm_   | proc ] <date> (14:04:12)ZoneOffset = 7200 sec</date>             |  |
| Consistent automatic                    | SIM identifier                | 8946012100002217123F   |   | 2023-08-03 14:04:12 D: [mainsm_   | proc ] <xtime> (14:04:12)System time updated(0 -&gt; 1).</xtime> |  |
| Service events                          | Model                         | Adapter2 - 4G.IN4.R1   |   | 2023-08-03 14:04:12 D: [mainsm_   | proc ] <mdm a=""> (14:04:12)System time updated from GSM</mdm>   |  |
| Custom events                           | Device ID                     | 60:8A:10:70:17:2F      | a | 2023-08-03 14:04:12 D: [mainsm_   | proc ] <mdm a=""> (14:04:12)pppsm start</mdm>                    |  |
| Voice messages                          | Supply voltage                | 23.49.V                |   | 2023-08-03 14:04:13 D: [mainsm_   | proc ] <mdm a=""> (14:04:12)Try APN: data.rewicom.net</mdm>      |  |
| Admin access                            | Simulated line status         | Ide                    |   | 2023-08-03 14:04:13 D: [mainsm_   | proc ] <mdm a=""> (14:04:12)SMS storage size: 255</mdm>          |  |
| Advanced settings                       | Counters                      | zuic                   |   | 2023-08-03 14:04:13 D: [mainsm_   | proc ] <mdm a=""> (14:04:13)APN set OK</mdm>                     |  |
| Advanced seconds                        | Custon time                   | 2022 09 02 14:04:27    |   | 2023-08-03 14:04:13 D: [mainsm_   | proc ] <mdm a=""> (14:04:13)ppp0 start</mdm>                     |  |
|                                         | TD untime                     | 2023-08-03 14:04:37    |   | 2023-08-03 14:04:13 D: [mainsm_   | proc ] <mdm a=""> (14:04:13)ppp connected</mdm>                  |  |
| Alarm system events ^                   | IP upune                      | 28 seconds             |   | 2023-08-03 14:04:13 I: [mainsm_p  | proc ] <tcpip> (14:04:13)PPP[0] starting</tcpip>                 |  |
|                                         | CSM untime                    | 76 seconds             |   | 2023-08-03 14:04:14 D: [tcpip_thr | ead ] <ppp link=""> (14:04:14)STATE: code: 0</ppp>               |  |
| Alarm system events                     | Osta traffic                  | 2242 P                 |   | 2023-08-03 14:04:14 D: [tcpip_thr | read ] <link/> (14:04:14)ip up(0):                               |  |
| Custom event code names                 | Notwork                       | 2343 B                 |   | 2023-08-03 14:04:14 D: [tcpip_thr | ead ] <link/> (14:04:14)ip_addr = 10.182.80.41                   |  |
| Custom user names                       | Network                       |                        |   | 2023-08-03 14:04:14 D: [tcpip_thr | ead ] <link/> (14:04:14)netmask = 255.255.255.0                  |  |
| Custom user names                       | GSM operator                  | Tela nor.net           |   | 2023-08-03 14:04:14 D: [tcpip_thr | read ] <link/> (14:04:14)dns1 = 8.8.8.8                          |  |
| Custom partition names                  | Data connection type          | 4G (E-UTRAN)           |   | 2023-08-03 14:04:14 D: [tcpip_thr | read ] <link/> (14:04:14)dns2 = 8.8.4.4                          |  |
| Custom zone names                       | GSM signal                    | Excellent              |   | 2023-08-03 14:04:14 D: [tcpip_thr | ead ] <sysnetif> (14:04:14)System netif[0] ready</sysnetif>      |  |
|                                         | IP address                    | 10.182.80.41           |   | 2023-08-03 14:04:14 D: [mainsm_   | proc ] <mdm a=""> (14:04:14)New day: counters reseted</mdm>      |  |
|                                         | Number of connections         | 2 pcs                  |   | 2023-08-03 14:04:14 D: [tcpip_thr | ead ] <mdm a=""> (14:04:14)IP Ready</mdm>                        |  |
| Device status                           | Modem status                  | OK Constant            |   | 2023-08-03 14:04:14 D: [task_Ada  | apter ] <ms> (14:04:14)Restart m1</ms>                           |  |
| Status menitarian                       | Cloud connection              | Connected              |   | 2023-08-03 14:04:14 D: [task_Ada  | apter ] <msc> (14:04:14)MSClient_Stop_unimplemented</msc>        |  |
| status monitoring                       | Inputs / Outputs              |                        |   | 2023-08-03 14:04:14 D: [task_Ada  | apter ] <ms> (14:04:14)Restart m2</ms>                           |  |
| Event monitoring                        | IN1                           | Inactive               |   | 2023-08-03 14:04:14 D: [task_Ada  | apter ] <msc> (14:04:14)MSClient_Stop_unimplemented</msc>        |  |
| System event logs                       | IN2                           | Inactive               |   | 2023-08-03 14:04:14 D: [task_Ada  | apter ] <ms> (14:04:14)Restart m3</ms>                           |  |
|                                         | IN3                           | Inactive               |   | 2023-08-03 14:04:14 D: [task_Ada  | apter ] <msc> (14:04:14)MSClient_Stop_unimplemented</msc>        |  |
| - A                                     | IN4                           | Inactive               |   | 2023-08-03 14:04:14 D: [task_Ada  | apter ] <ms> (14:04:14)Restart m4</ms>                           |  |
| Software settings ^                     | Output                        | Inactive               |   | 2023-08-03 14:04:14 D: [task_Ada  | apter ] <msc> (14:04:14)MSClient_Stop_unimplemented</msc>        |  |
|                                         | Reporting channels            |                        | 0 | 2023-08-03 14:04:14 D: [TELLApiT  | ask ] <tellapi> (14:04:14)Connecting</tellapi>                   |  |
| Settings                                | IPC1                          | Not configured         |   | 2023-08-03 14:04:14 D: [task_Ada  | apter ] <ms> (14:04:14)Restart bs</ms>                           |  |
| About                                   | TPC2                          | Not configured         |   | 2023-08-03 14:04:14 D: [tack_Ad:  | anter 1 MSC > (14-04-14)MSClient Stop unimplemented              |  |

Om alla inställningar är inlagda och enheten uppkopplad så borde det nu fungera.

För ytterligare support kontakta oss på info@acandia.se eller 08-52224030.